## SMARTER BALANCED: TIDE ORS QUICKSTART LOG IN

## How do you log into the TIDE (Test Information Distribution Engine) ORS (Online Reporting System) to access Smarter Balanced assessment results?

Below are directions on how to login into the TIDE ORS. The log in information is for district administrators (DAs). Please contact the American Institutes for Research (AIR) HelpDesk at 844-202-7583 if you need log in assistance.

1) <u>STEP ONE</u>: Link to <u>https://ct.reports.airast.org/</u> and enter your TIDE login information as shown below.

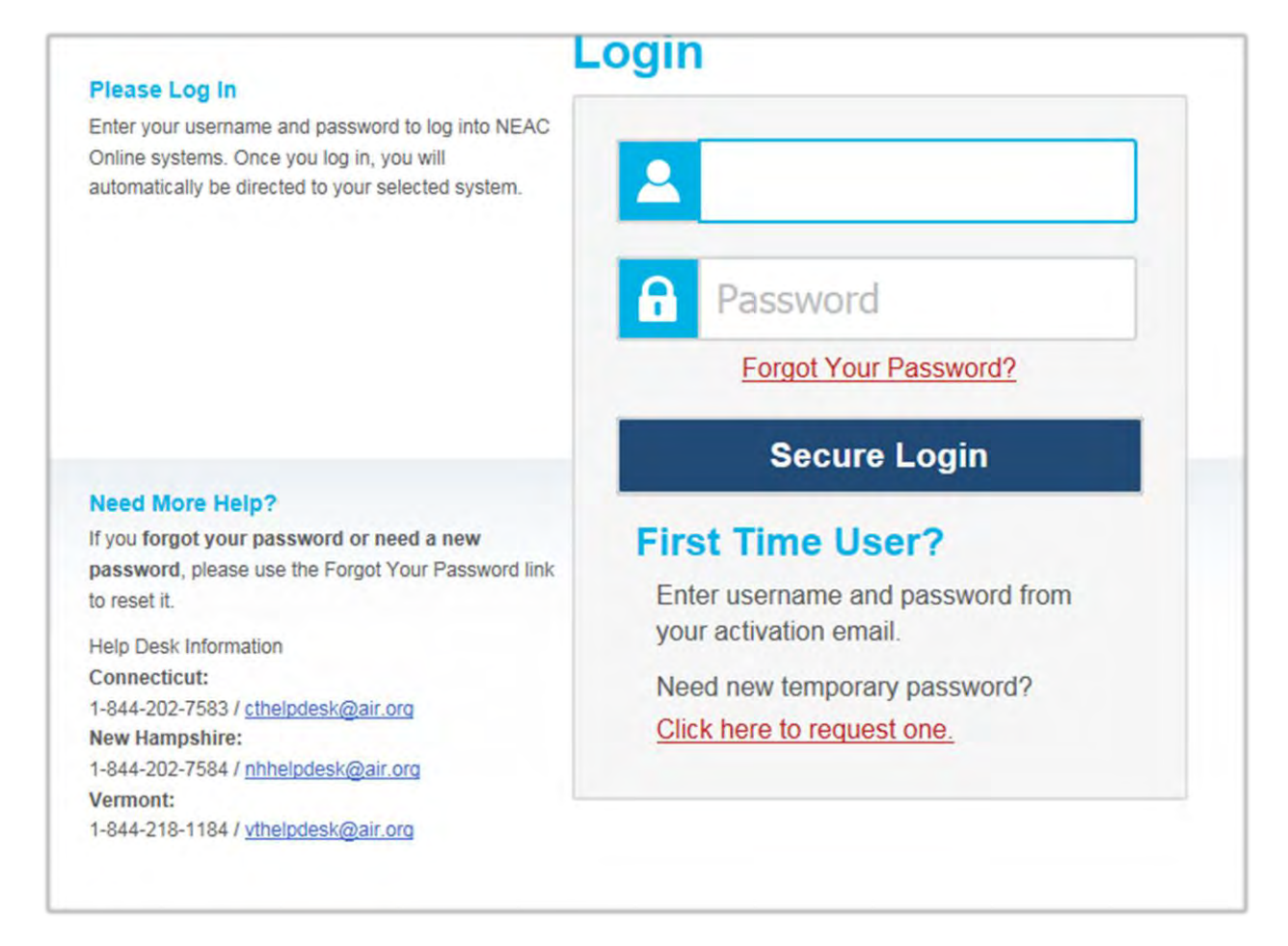

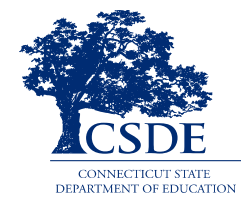

2) <u>STEP TWO</u>: Click on the Score **Reports Link** as shown below after the initial log in.

| are you interested in viewing?         | stem                    |
|----------------------------------------|-------------------------|
| iew Participation Reports, click here: | Plan and Manage Testing |
| iew Score Reports, click here:         | Score Reports           |

**3)** <u>STEP THREE</u>: Select the "Smarter Summative" test and then you are ready to look at data on the main Dashboard. Click on the "HELP" link in the ORS for more information in a User's Guide.

| select lest an  | a year                                                                     |
|-----------------|----------------------------------------------------------------------------|
| Test            | Smarter Summative •                                                        |
| Administration: | 2014-2015 •                                                                |
| Scores for      | students who were mine at the end of the selected administration           |
| Scores for      | my current students                                                        |
| Scores for      | students who were mine when they tested during the selected administration |

Number of Students Tested and Percent of Students at Level 3 or Above for Students in Demo District 1, 2014-2015

ELA/Literacy

| Grade   | Number of<br>Students Tested | Percent Level 3<br>or above |
|---------|------------------------------|-----------------------------|
| Grade 3 | *                            | ×                           |
| Grade 6 |                              | *                           |

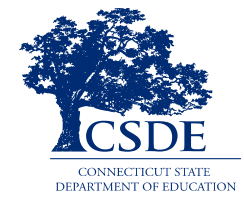